Инструкция по установке и настройке продукта SMS-mailing от компании

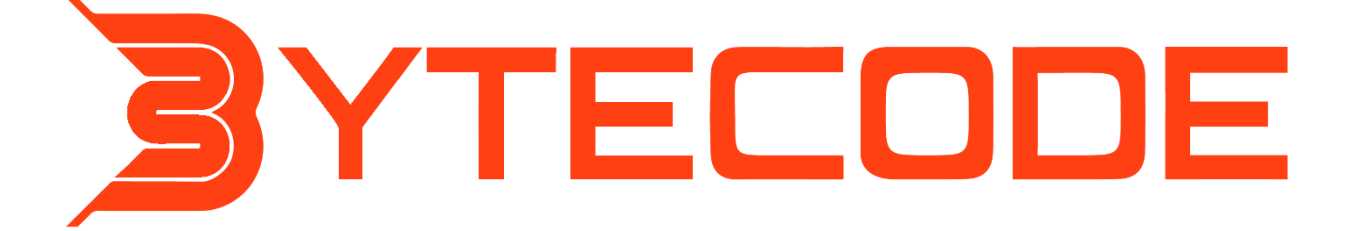

### Оглавление

| Введение                                     | 3  |
|----------------------------------------------|----|
| Настройка личного кабинета SMS.ru            | 4  |
| Регистрация                                  | 4  |
| Заключение договора                          | 6  |
| Настройка личного кабинета Stream Telecom    | 7  |
| Регистрация                                  | 7  |
| Настройка личного кабинета Билайн            | 9  |
| Регистрация                                  | 9  |
| Настройка личного кабинета МТС               | 10 |
| Регистрация                                  | 10 |
| Установка пакета SMS-mailing в систему       | 12 |
| Настройка BPMSoft для дополнения SMS-mailing | 14 |
| SMS.ru                                       | 14 |
| Stream Telecom                               | 16 |
| Билайн                                       | 18 |
| MTC                                          | 20 |
| Добавления раздела SMS рассылки в систему    | 22 |

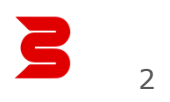

### Введение

Коннектор позволяет отправлять сообщения через большинство SMS-провайдеров, имеющих открытое API.

В данной документации описывается установка и регистрация в таких провайдерах как:

- 1. SMS.ru;
- 2. Stream Telecom;
- 3. Билайн;
- 4. MTC.

Для старта работы с приложением необходимо выполнить 3 этапа данной инструкции:

- 1. Выполнить настройки личного кабинета на сайте провайдера;
- 2. Установить пакет с дополнением в систему BPMsoft;
- 3. Установить системные настройки в BPMsoft.

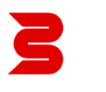

### Настройка личного кабинета SMS.ru

#### Регистрация

Для регистрации отправки SMS-сообщений необходимо зарегистрироваться на сайте провайдера <u>sms.ru</u>. На главной странице провайдера нажмите на кнопку «Вход для клиентов» (Рисунок 1 – Сайт SMS.ru):

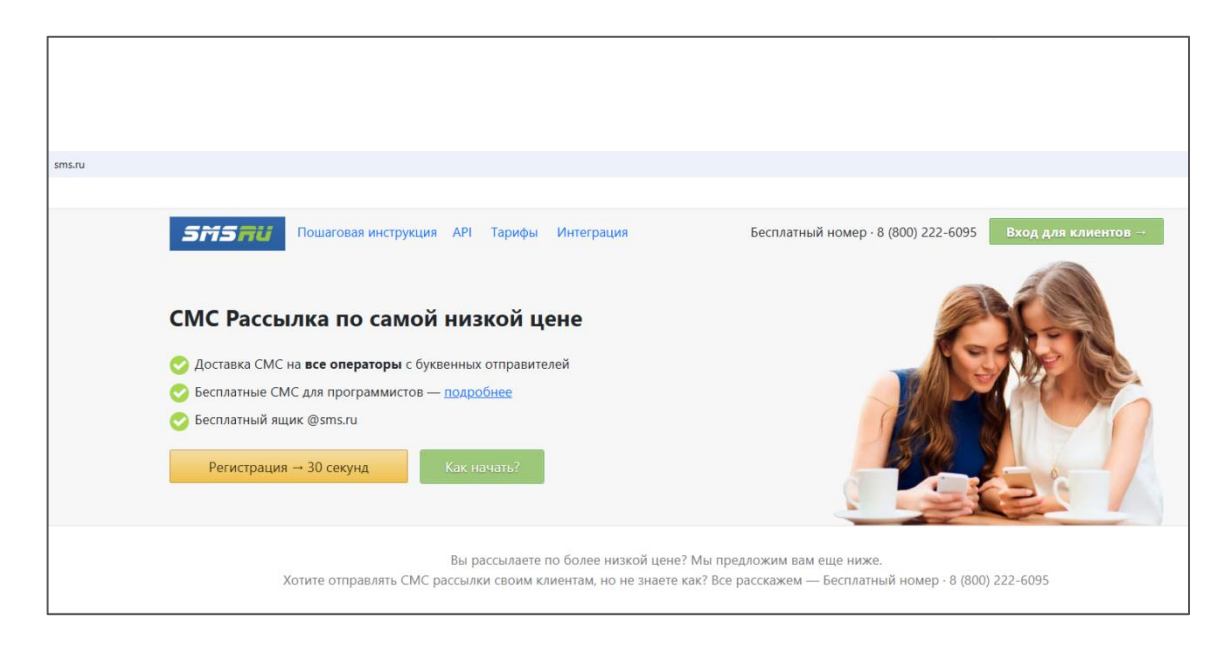

Рисунок 1 – Сайт SMS.ru

В открывшемся окне авторизации необходимо выбрать ссылку «Регистрация». На странице регистрации заполните обязательные поля (Рисунок 2 – Регистрация на сайте SMS.ru):

| sms.ru/?panel=register              |                                       |                                     |                                                       |
|-------------------------------------|---------------------------------------|-------------------------------------|-------------------------------------------------------|
|                                     |                                       |                                     |                                                       |
| <b>SmS п</b> и Пошаговая инструкция | і АРІ Тарифы Интеграция               | Бесплатный номер · 8 (800) 222-6095 | Вход для клиентов →                                   |
|                                     | Регистрация                           |                                     |                                                       |
|                                     |                                       | Используйте ваше                    |                                                       |
|                                     | Имя Фамилия                           | настоящее имя -<br>использование    |                                                       |
|                                     | Ваш мобильный номер:                  | чужого или                          |                                                       |
|                                     | (916) 000-00-00 - для входа на сайт   |                                     |                                                       |
|                                     | (910) 000-00-00 - Для входа на сайт   | блокировке.                         |                                                       |
|                                     | Пароль                                | Forus                               |                                                       |
|                                     | (в открытом виде для вашего удобства) | юридическое лицо                    |                                                       |
|                                     | Ваш e-mail:                           | - то создать                        |                                                       |
|                                     |                                       | договор, счета и                    |                                                       |
|                                     | (нужен только для важных оповешений)  | указать реквизиты<br>вы сможете     |                                                       |
|                                     |                                       | самостоятельно в                    |                                                       |
|                                     | промокод.                             | личном кабинете.                    |                                                       |
|                                     |                                       | Физическим лицам                    |                                                       |
|                                     | (если есть)                           | - Доступны                          |                                                       |
|                                     |                                       | моментальные                        |                                                       |
|                                     | Я даю согласие на обработку           | электронные                         |                                                       |
|                                     | условиями.                            | деньги, терминалы,                  |                                                       |
|                                     |                                       | банковские карты,                   |                                                       |
|                                     | Зарегистрироваться                    | мобильные                           |                                                       |
|                                     |                                       | телефоны.                           |                                                       |
|                                     |                                       |                                     | Активация Windows<br>Чтобы активировать Windows, пере |

Рисунок 2 – Регистрация на сайте SMS.ru

В следующем окне введите код, доставленный на номер телефона, указанный при регистрации. После регистрации у вас на счете будет 10 рублей.

#### Заключение договора

Следующим шагом необходимо заключить договор. На главной странице, необходимо выбрать действие «Заключить договор» (Рисунок 3 - Личный кабинет SMS.ru):

|                                                                    | Добро пожаловать, Иван ·     |                                          |                         |                                                                |
|--------------------------------------------------------------------|------------------------------|------------------------------------------|-------------------------|----------------------------------------------------------------|
| 🖅 Мои рассылки                                                     |                              |                                          |                         |                                                                |
| Списки                                                             |                              |                                          | документы связаться с н |                                                                |
| 🛃 Стоп-лист                                                        |                              |                                          |                         | Ваши настройки                                                 |
| 📎 Отправители                                                      |                              | Перейти в интерфейс отправки СМС         |                         | Сокращать ссылки: да<br>Отправлять только в дневное время: нет |
| 🕀 История                                                          |                              |                                          |                         | Настроить                                                      |
| 👳 Автоматика                                                       | Осталось сделать:            | о отправителя для подписи ваших СМС сос  | общений                 | Слишком сложно?                                                |
| @ Почта @sms.ru                                                    | Для качественной доставки не | обходимо заключить договор.              | ougennin.               | Наши программисты готовы помочь вам                            |
| 🥪 Функции                                                          |                              |                                          | (                       | подключить отправку СМС в вашу систему.                        |
| 🛤 Заработай                                                        | Пополните ваш баланс в первы | е сутки и получите до 20% на счет в пода | рок (до 500р)           | Биржа помощников                                               |
|                                                                    | Баланс                       | Расход дневного лимита                   | Партнеры                |                                                                |
| Юридическим<br>лицам                                               |                              |                                          |                         |                                                                |
| <ul> <li>Юридическим</li> <li>лицам</li> <li>Интеграция</li> </ul> | 10.00 руб                    | 0 из 10                                  | 0                       |                                                                |

Рисунок 3 - Личный кабинет SMS.ru

В открывшемся окне нажмите кнопку «Заключить договор», после чего следуйте инструкциям на сайте. После ввода реквизитов - выполните сканирование документа, подтверждающего государственную регистрацию вашей организации, и загрузите его. Для Российской Федерации основным документом, подтверждающим регистрацию, является <u>Свидетельство ОГРН</u>.

Примечание. Для корректной работы и отправки СМС рассылок, необходимо заключить договор с провайдером SMS.ru и согласовать «Имя отправителя» в личном кабинете.

## Настройка личного кабинета Stream Telecom

#### Регистрация

Для регистрации отправки SMS-сообщений необходимо зарегистрироваться на сайте провайдера <u>Stream Telecom</u>. На главной странице провайдера нажмите на кнопку «Зарегистрироваться» (Рисунок 4 – Сайт Stream Telecom):

|   | +7 (495) 975 78 81 How oper 1 8 8     Stream Telecon                                                           | 300 551 74 67 Бесплатно по Россия                                                                                                    | Зарегистрироваться                                                                                                    |                                                                                       |
|---|----------------------------------------------------------------------------------------------------|----------------------------------------------------------------------------------------------------|----------------------------------------------------------------------------------------------------|---------------------------------------------------------------------------------------|
| « | Рекламные<br>рассылки для<br>повышения<br>продаж                                                               |                                                                                                    |                                                                                                    |                                                                                       |
|   | МАССОВЫЕ РАССЫЛКИ<br>Рекламные рассылки СМС, ММС, Viber,<br>еписатов выжи симентокой база.<br>сиситредновения. | СЕРВИСНЫЕ РАССЫЛКИ<br>Илераничение клиентов о статусе заказа,<br>напознаение в закиси,<br>аторизавионие води через осранов<br>лотатеории Steem Telecon. | ТАРГЕТИРОВАННЫЕ СМС-<br>РАССЫЛКИ<br>Рессион по базан конболизика<br>каратериторов с консмонстно выбора<br>харатериторика. Боле 20 окр.<br>потененальных клинентов по всей России | Stream Telecom<br>Ageaecmystral Foroax noucos вам.<br>Hannuarie, euro y suc roadertos |

Рисунок 4 – Сайт Stream Telecom

На странице регистрации заполните обязательные поля (Рисунок 5 – Страница регистрации):

| Stream Telecom | +7 (812) 326 10 75<br>Санкт-Петербург | 8 (800) 333 10 75<br>Poccies |    |                                                                                                    |                   |
|----------------|---------------------------------------|------------------------------|----|----------------------------------------------------------------------------------------------------|-------------------|
|                |                                       |                              | 3  | арегистрироваться                                                                                               | Войти             |
|                |                                       |                              |    | Физ. лицо Юр. лицо                                                                                              | или ИП            |
|                |                                       |                              | Им | IA                                                                                                    |                   |
|                |                                       |                              |    | Зведите имя                                                                                                    |                   |
|                |                                       |                              | На | звание компании                                                                                                 |                   |
|                |                                       |                              |    | Введите название организации                                                                                    |                   |
|                |                                       |                              | En | nail                                                                                                    |                   |
|                |                                       |                              |    | Зведите email                                                                                                   |                   |
|                |                                       |                              | Но | мер телефона                                                                                                    |                   |
|                |                                       |                              | -  | +7()                                                                                                    |                   |
|                |                                       |                              |    | Я соглашаюсь с условиями дог<br>оферты, лицензионным соглац<br>даю согласие на обработку<br>персональных данных | овора<br>шением и |
|                |                                       |                              |    | Зарегистрироваться                                                                                              |                   |

Рисунок 5 – Страница регистрации

После прохождения регистрации Вам будет доступен личный кабинет (Рисунок 6 – Личный кабинет Stream Telecom).

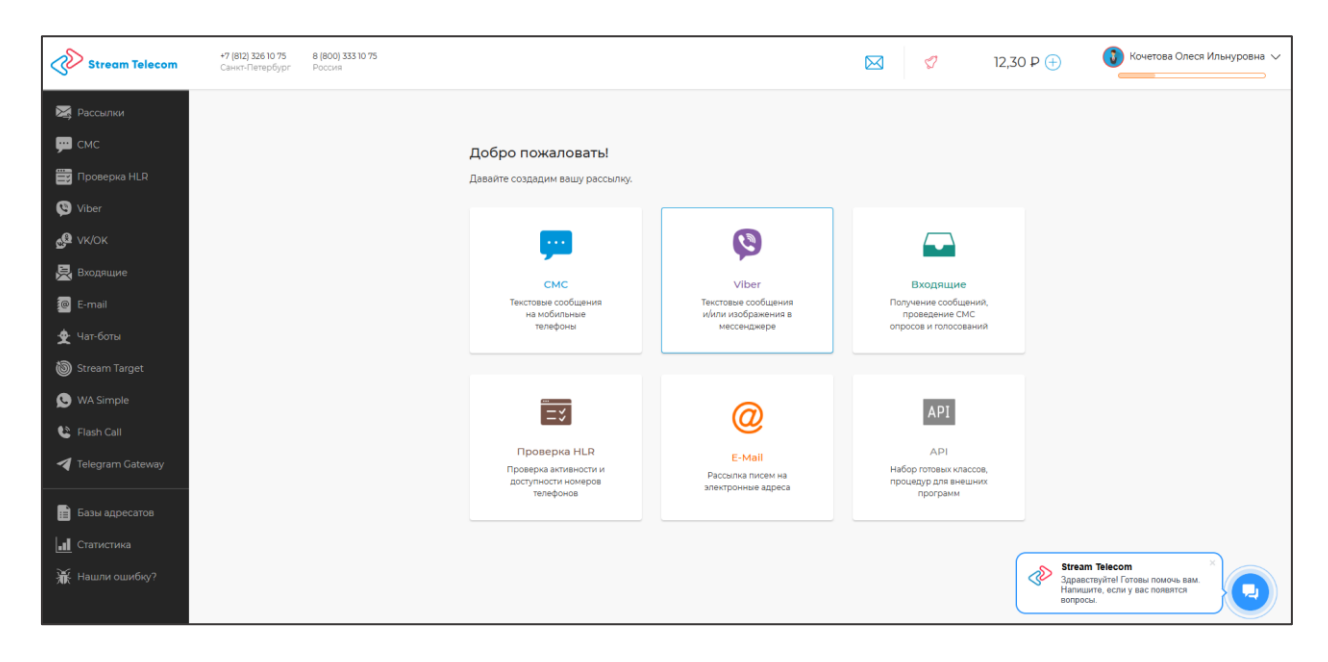

Рисунок 6 – Личный кабинет Stream Telecom

# Настройка личного кабинета Билайн

### Регистрация

Для регистрации отправки SMS-сообщений необходимо оставить заявку для регистрации на сайте провайдера Билайн. После получения данных в личном кабинете на главной странице провайдера нажмите на кнопку «Вход» (Рисунок 7 – Главная страница Билайна):

|            | 👔 🍗 Выгода 50% на realme 12 256/15          | × |
|------------|---------------------------------------------|---|
| 🚍 🖪 Самара | О помоща сойта                              |   |
| ¢          |                                             |   |
|            | для тебя тарифы роуминг безопасность услуги |   |

Рисунок 7 – Главная страница Билайна

Войдите в личный кабинет Билайн (Рисунок 8 – Вход в личный кабинет Билайн):

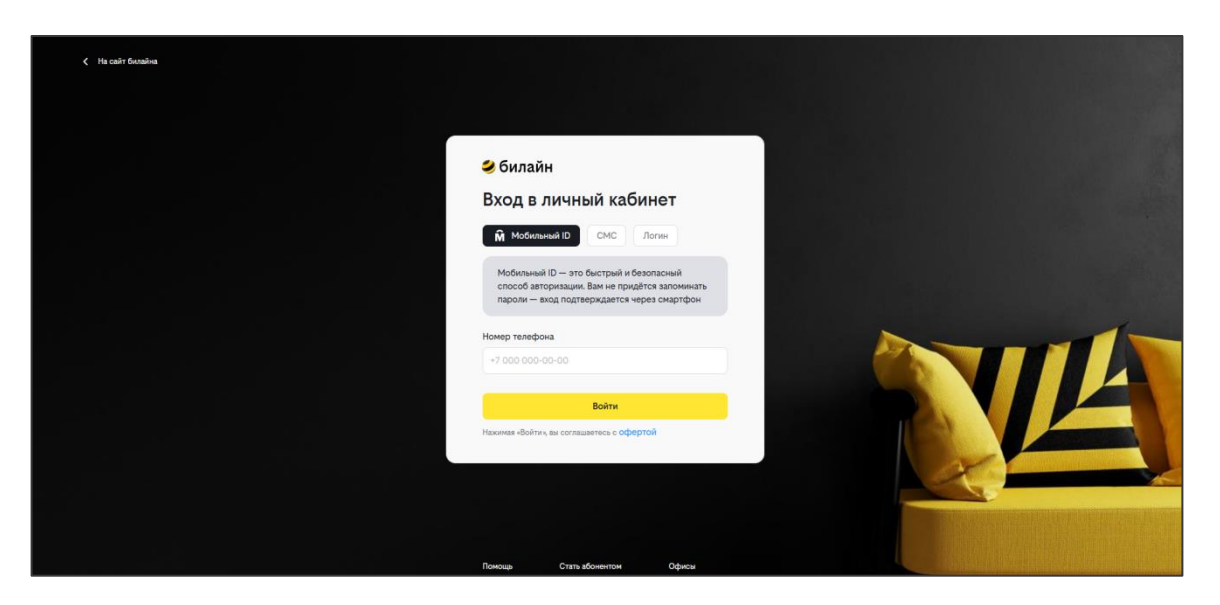

Рисунок 8 – Вход в личный кабинет Билайн

# Настройка личного кабинета МТС

#### Регистрация

Для регистрации отправки SMS-сообщений необходимо оставить заявку для регистрации на сайте провайдера <u>MTC</u>. После получения данных в личном кабинете на главной странице провайдера нажмите на кнопку «Вход» (Рисунок 9 – Главная страница MTC):

| Частным клиентам Бизинсу Госзаказчикам Ещі<br>М Т<br>С Мобильная связь Для дома Сервись | а -<br>и подлиски Финансы Интернет-магазин | ∉ Самара–Сам                                                                                                    | арская область 🗉 Пополнение и оплата 🖗 Поддержка<br>🔍 Поиск Войти 🗔 Каталог |  |
|-----------------------------------------------------------------------------------------|--------------------------------------------|----------------------------------------------------------------------------------------------------|-----------------------------------------------------------------------------|--|
| Тариф 24<br>Самый зарян<br>Меняйте минуты на заряд от<br>Абонентская плата в первый     | Кенный<br>павербанков.<br>год — 390 ₽/мес  | and the second second sec | 6 0                                                                         |  |
| Б Тарифы                                                                                | Услуги                                     | Спутниковое ТВ                                                                                                    | Сервисы<br>и развлечения                                                    |  |

Рисунок 9 – Главная страница МТС

Войдите в личный кабинет МТС (Рисунок 10 – Вход в личный кабинет МТС):

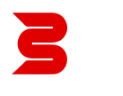

|          | 📴 ID<br>Введите номер телефона                                                                          |
|----------|----------------------------------------------------------------------------------------------------|
|          | любого оператора<br>+7 ×                                                                                |
|          | Далее                                                                                                   |
|          |                                                                                                    |
|          |                                                                                                    |
|          |                                                                                                    |
|          |                                                                                                    |
|          |                                                                                                    |
| При вход | © 2024 ПАО «МТС». Все права защищены<br>е на ресурс, вы принимаете условия доступа и политику обработки |

Рисунок 10 – Вход в личный кабинет МТС

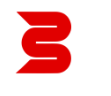

### Установка пакета SMS-mailing в систему

1. Откройте дизайнер системы по кнопке в правом верхнем углу приложения (Рисунок 11 – Дизайнер системы BPMSoft)

| E 🕑 🕂 «<br>Конструктор 🗸            | Дизайнер системы                                | ۵ <sup>°</sup> |
|-------------------------------------|-------------------------------------------------|----------------|
| Домашняя                            | Поиск по навигации                              | ?              |
| страница<br>Библиотека<br>процессов | Ороцессы ^                                      |                |
| Журнал процессов                    | Библиотека процессов<br>Журнал процессов        | 0              |
| Веб-сервисы                         | 8 Пользователи и администрирование 🔿            | $\Box$         |
| Справочники                         | Пользователи системы                            | Q              |
| С Пользователи системы              | Организационные роли                            |                |
| Системные<br>настройки              | Функциональные роли<br>Права доступа на объекты |                |
| Шаблоны<br>сообщений                | Права доступа на операции                       |                |
| С Модели<br>машинного<br>обучения   | Журнал аудита<br>Журнал изменений               |                |
| Правила ввода                       | Доступ внешних приложений                       |                |
| Правила цветового выделения         | Менеджер лицензий                               |                |

Рисунок 11 – Дизайнер системы BPMSoft

2. Перейдите в раздел [Установка и удаление приложений] (Рисунок 12 – Установка и удаление приложений в Дизайнере системы).

| = <b>0 0</b> «    | Дизайнер системы                                                                                    | B |
|-------------------|----------------------------------------------------------------------------------------------------|---|
| Co destante       | С Импорт и интеграции ~                                                                             | B |
| SS Setures        | Инпорт диннык<br>Настройка интеграции с LDAP                                                        | 9 |
| tel casece        | Настройка интеграции с веб-серенсами с<br>Журнал отпреяки email-рессылон<br>Мисеоние с классионалон | 0 |
| (à                | интерация с телерониен<br>Настройка чатов<br>Настройка селинска тояхника событий                    | ۵ |
| Contraction       | Настройка серениса ладотенирации<br>социальных сетей                                                | 2 |
| 08 =====          | Настройка трекинга событий сайта                                                                    |   |
|                   | Установка и удаления приложений                                                                     |   |
| C Spanna permanen | Правила понска дублей                                                                               |   |

Рисунок 12 – Установка и удаление приложений в Дизайнере системы

3. Нажмите кнопку [Добавить приложение] (Рисунок 13 – Установить файл). В появившемся меню нажмите [Установить из файла] для установки на систему BPMSoft.

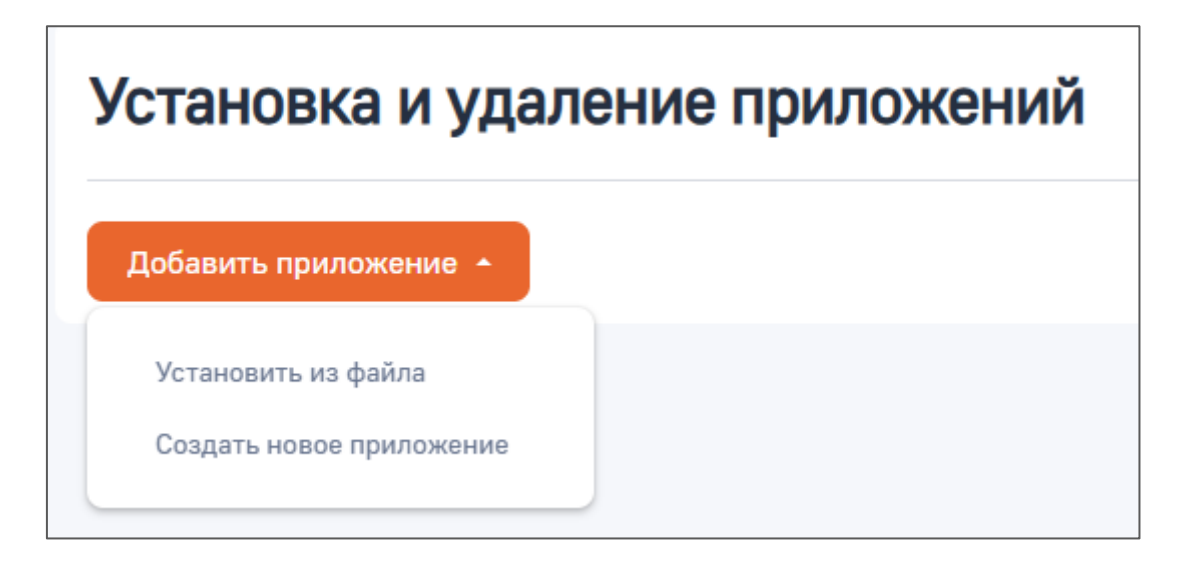

Рисунок 13 – Установить файл

4) Выберите файл установки приложения. Дождитесь завершения установки

5) После завершения установки вы увидите новое приложение в разделе [Установка и удаление приложений]. Перезайти в систему. Перед началом работы с приложением необходимо добавить новые разделы в рабочие места используя стандартный функционал BPMSoft.

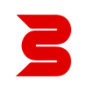

# Настройка BPMSoft для дополнения SMS-mailing

# SMS.ru

Для отправки СМС-сообщений из интерфейса BPMSoft необходимо указать ваш APIKey в соответствующую настройку.

Узнать APIKey можно на главной странице в личном кабинете SMS.ru (Рисунок 14 – API в личном кабинете sms.ru)

| 🔿 С 🏠 🔒 Защищено   h       | nttps://sms.ru/?panel=my           |                                          |                              |                       |                              | ,                    | ☆ ⊘ ⊂ |
|----------------------------|------------------------------------|------------------------------------------|------------------------------|-----------------------|------------------------------|----------------------|-------|
| <b>БМБПИ</b> Бесплатный    | й номер · 8 (800) 222-6095 Поддерж | кка Пошаговая инструкция                 | Иван                         | ы 10.00 руб.          | Оплата                       | Настройки            | Выйти |
| 👚 Главная 3                | Добро пожаловать, Иван             |                                          |                              |                       |                              |                      |       |
| 🖅 Мои рассылки             | Главная Частые вопросы             | Мои заявки Увеличить лимит               | Документы Связаться с        | нами Ног              | юсти сайта                   |                      |       |
| 🔲 Списки                   |                                    |                                          |                              |                       |                              |                      |       |
| 📴 Стоп-лист                |                                    |                                          |                              | Ваши на               | стройки                      |                      |       |
| 🏷 Отправители              |                                    | Перейти в интерфейс отправки СМС         |                              | Сокраща<br>Отправл:   | ть ссылки: ,<br>ять только в | ца<br>дневное время: | нет   |
| 🕀 История                  |                                    |                                          |                              | Настро                | ить                          |                      |       |
| 💩 Автоматика               | Осталось сделать:                  | CMC                                      | - Curran W                   | Слишко                | м спожно?                    |                      |       |
| @ Почта @sms.ru            |                                    | биевших сите со                          | ощении.                      | Наши пр               | ограммисты                   | готовы помочь ва     | ам    |
| 💡 Функции                  | для качественной доставки нео      | оходимо заключить договор.               | (                            | подключ               | ить отправку                 | CMC в вашу сис       | тему. |
| 🛤 Заработай                | Пополните ваш баланс в первы       | е сутки и получите до 20% на счет в пода | рок (до 500р)                | Биржа                 | помощников                   |                      |       |
| оридическим                | Баланс                             | Расход дневного лимита                   | Партнеры                     |                       |                              |                      |       |
| лицам<br>(2) Интеграция    | 10.00 руб                          | 0 из 10                                  | 0                            |                       |                              |                      |       |
| 🍯 Программистам            | Пополнить                          | Увеличить                                | Подробнее                    |                       |                              |                      |       |
| « Авторизация по<br>звонку | Baw api_id ()                      | ключ для внешних программ): 6803B3       | 2A-A4A8-B241-6D48-7C4EEC7ED3 | IF8 · <u>Документ</u> | <u>ация · Измен</u>          | ить                  |       |

Рисунок 14 – API в личном кабинете sms.ru

Перейдите в дизайнер системы BPMSoft и выберите раздел «Настройки сервиса отправки SMS» (Рисунок 15 – «Настройки сервиса для отправки *SMS*» в Дизайнере системы):

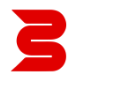

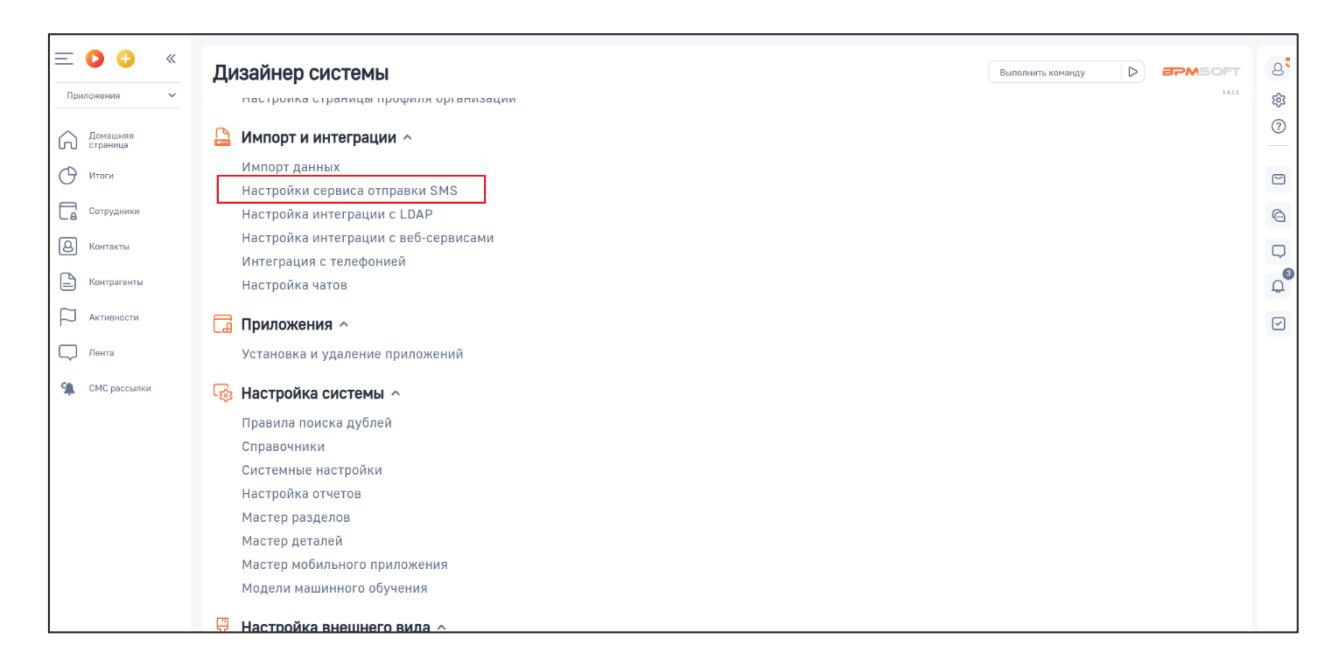

Рисунок 15 - «Настройки сервиса для отправки SMS» в Дизайнере системы

Перейдите в раздел «Настройки сервиса и отправки SMS. Выберите провайдера SMS.ru (Рисунок 16 – Раздел «Настройки сервиса отправки SMS»):

| О О «     Приложения     О      О | Настройки сервиса SMS Выполнить команду D СТМИНА<br>Сохранить Отмена                                  | ي<br>چ<br>ا                                                                                                    |
|----------------------------------------------------------------------------------------------------|----------------------------------------------------------------------------------------------------|----------------------------------------------------------------------------------------------------|
| Натана     Натана     Натана     Контральная     Контральная     Контральная     Контральная     Активности     Лента                                                                                                    | Tiposalapp CMC<br>SMS.RU Q<br>Ctposa gas syntemiqawagaw y njosalappa * ③<br>Peddegane yatatu pan-inve | e de la secondada e de la secondada e de la secondade e de la secondada e de la secondada e de la se |
| <table-of-contents> СМС рассылки</table-of-contents>                                                                                                    |                                                                                                    |                                                                                                    |

Рисунок 16 - Раздел «Настройки сервиса отправки SMS»

Необходимо в поле «Строка для аутентификации у провайдера» установить ваш АРІКеу из личного кабинета.

После заполнения поля, необходимо сохранить настройку. На данном этапе подключение SMS-MAILING к BPMSoft завершено.

# Stream Telecom

Для отправки СМС-сообщений из интерфейса BPMSoft необходимо указать ваш логин, пароль и имя отправителя для APIKey в соответствующую настройку.

Установить пароль для APIKey можно в личном кабинете Stream Telecom (Нажать на профиль – Настройки) во вкладке «Настройки API» в модуле «Задать пароль для API» (Рисунок 17 – API в личном кабинете Stream Telecom):

| 🗯 смс              | Настройки АРІ                                                  |                                         |
|--------------------|----------------------------------------------------------------|-----------------------------------------|
| 📰 Проверка HLR     | Jacob Contraction                                              |                                         |
| 🕲 Viber            | Настройки личного кабинета Настройки API Настройки DKIM/SPF Эн | урнал безопасности                      |
| ₫ vk/ok            |                                                                |                                         |
| 🛃 Входящие         | Список разрешенных IP-адресов для АРІ                          | Список разрешенных E-mail для Email2SMS |
| E-mail             |                                                                |                                         |
| ቋ Чат-боты         | Reconcessor                                                    | example@domain.ru                       |
| log Stream Target  | Выбрано 0 адресов Удалить выбранные                            | Выбрано О адресов Удалить выбранные     |
| 🚫 WA Simple        |                                                                |                                         |
| 😫 Flash Call       | П ІР адрес                                                     | C Email                                 |
| ব Telegram Gateway |                                                                |                                         |
| -                  |                                                                |                                         |
| Базы адресатов     |                                                                |                                         |
| Статистика         |                                                                |                                         |
| от Нашли ошибку?   | Задать пароль для АРІ                                          | Настройка интеграции YClients           |
|                    |                                                                |                                         |
|                    | Пароль для АРІ задан                                           | bpmsoft                                 |
|                    | Сохранить                                                      | Пароль для АРІ                          |
| < сверноть         |                                                                |                                         |
|                    |                                                                | Отправить запрос                        |

Рисунок 17 – АРІ в личном кабинете Stream Telecom

Перейдите в дизайнер системы BPMSoft и выберите раздел «Настройки сервиса отправки SMS» (Рисунок 18 – «Настройки сервиса для отправки SMS» в Дизайнере системы):

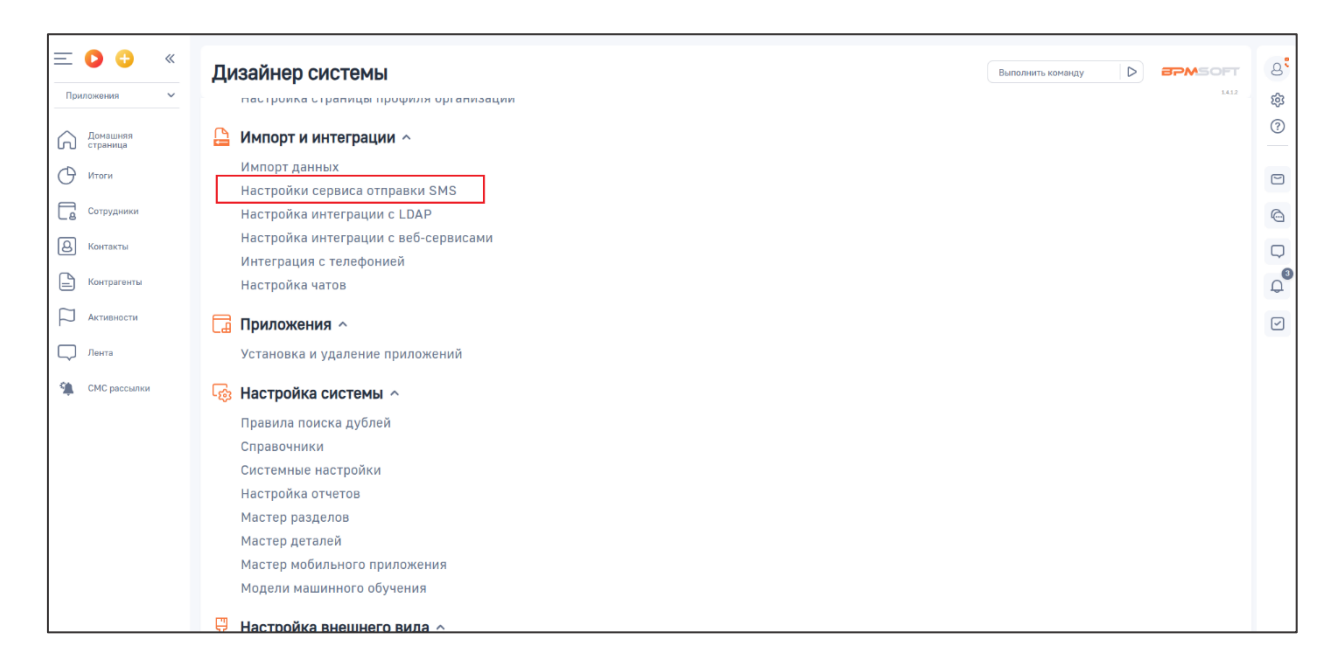

Рисунок 18 - «Настройки сервиса для отправки SMS» в Дизайнере системы

Перейдите в раздел «Настройки сервиса и отправки SMS. Выберите провайдера SMS.ru (Рисунок 19 – Раздел «Настройки сервиса отправки SMS»):

| Приложения                                                                                                    | Настройки сервиса SMS                                                                                                    | Выполнять конанду D = — — — — — — — — — — — — — — — — — — |
|----------------------------------------------------------------------------------------------------|----------------------------------------------------------------------------------------------------|-----------------------------------------------------------|
| Страница<br>Чтоги<br>Сотруданкон<br>Сотруданкон<br>Контрагенты<br>Контрагенты<br>Активнести<br>Лента<br>СМС рассылки | Incentional Device<br>Stream Telecom Q<br>Consequent autor autorentionessage of O<br>Telecogeneor yazarte autorenne<br>Breaste<br>Breaste |                                                           |

Рисунок 19 - Раздел «Настройки сервиса отправки SMS»

Необходимо в поле «Строка для аутентификации у провайдера» установить ваш логин и пароль от APIKey из личного кабинета. Указать значение в поле «Имя отправителя» как в личном кабинете Stream Telecom. От указанного имени будут отправляться сообщения пользователям.

После заполнения поля, необходимо сохранить настройку. На данном этапе подключение Stream Telecom к BPMSoft завершено.

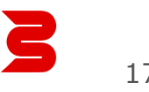

### Билайн

Для отправки СМС-сообщений из интерфейса BPMSoft необходимо указать ваш логин, пароль для входа и имя отправителя из личного кабинета в соответствующую настройку.

Узнать имя отправителя можно в личном кабинете Билайн (Нажать на меню профиля – Имена отправителя) (Рисунок 20 – Имя отправителя в личном кабинете Билайн):

| 14.40.1     |                                                  |      | ой     |     |                 |       |       |                  | M         |             |            |          |  |  |  |
|-------------|--------------------------------------------------|------|--------|-----|-----------------|-------|-------|------------------|-----------|-------------|------------|----------|--|--|--|
| имен        | а отправ                                         | ител | еи     |     |                 |       |       |                  |           |             |            |          |  |  |  |
| Зарегистри  | арегистрированные имена История заявок           |      |        |     |                 |       |       |                  |           |             |            |          |  |  |  |
| <b>1</b> /3 | 1 / 3 Зарегистрировано имён<br>Увеличить лимит О |      |        |     |                 |       |       |                  |           |             |            |          |  |  |  |
| Создано     | Имя                                              | Â    | Билайн | MTC | Meraфон<br>Yota | Теле2 | Мотив | Сбербанк-Телеком | К-Телеком | КТК-Телеком | Ростелеком | Действия |  |  |  |
|             |                                                  |      | 0      |     | 0               | Θ     | Ø     | Θ                | 0         | Θ           | Θ          | + 5      |  |  |  |

Рисунок 20 – Имя отправителя в личном кабинете Билайн

Перейдите в дизайнер системы BPMSoft и выберите раздел «Настройки сервиса отправки SMS» (Рисунок 15 – «Настройки сервиса для отправки *SMS*» в Дизайнере системы):

| ≡ <b>○</b> ⊕ «       | Дизайнер системы                                              | g |
|----------------------|---------------------------------------------------------------|---|
| Приложения 🗸         | пастрияка стралица прифили ургализации                        | 鐐 |
| Домашняя<br>страница | 🕒 Импорт и интеграции 🔿                                       | ? |
| 🕑 Итоги              | Импорт данных                                                 | - |
| Сотрудники           | Настройки сервиса отправки SMS<br>Настройка интеграции с LDAP | 6 |
|                      | Настройка интеграции с веб-сервисами                          |   |
| Контакты             | Интеграция с телефонией                                       | 0 |
| Контрагенты          | Настройка чатов                                               | Q |
| Активности           | 🖬 Приложения ^                                                |   |
| П Лента              | Установка и удаление приложений                               |   |
| 🐏 СМС рассылки       | 🔓 Настройка системы 🔨                                         |   |
|                      | Правила поиска дублей                                         |   |
|                      | Справочники                                                   |   |
|                      | Системные настройки                                           |   |
|                      | Настройка отчетов                                             |   |
|                      | Мастер разделов                                               |   |
|                      | мастер детален                                                |   |
|                      | мастер моцильного приложения<br>Молели маницинасто обливания  |   |
|                      | Podenn Padminior o ogyteina                                   |   |
|                      | 💬 Насторика внешнего вида 🔿                                   |   |

Рисунок 21 - «Настройки сервиса для отправки SMS» в Дизайнере системы

Перейдите в раздел «Настройки сервиса и отправки SMS. Выберите провайдера Билайн (Рисунок 22 – Раздел «Настройки сервиса отправки SMS»):

| <b>)</b> «           | Настройки сервиса SMS                     |   |
|----------------------|-------------------------------------------|---|
| ~                    |                                           |   |
| Домашняя<br>страница | Сохранить Отмена                          |   |
| Итоги                |                                           |   |
| Сотрудники           | Провайдер СМС<br>Билайн                   | Q |
| 8 Контакты           |                                           |   |
| Контрагенты          | Строка для аутентификации у провайдера* 💿 |   |
| Активности           | Необходимо указать эквчение               |   |
| Лента                | Uwe ornpasurene * bytecodecrm             |   |
| 🐏 СМС рассылки       |                                           |   |
|                      |                                           |   |

Рисунок 22 – Раздел «Настройки сервиса отправки SMS»

Необходимо в поле «Строка для аутентификации у провайдера» установить логин, пароль и указать значение в поле «Имя отправителя» из личного кабинета. От указанного имени будут отправляться сообщения пользователям.

После заполнения поля, необходимо сохранить настройку. На данном этапе подключение Билайн к BPMSoft завершено.

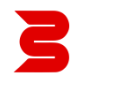

### MTC

Для отправки СМС-сообщений из интерфейса BPMSoft необходимо указать ваш Токен и имя отправителя в соответствующую настройку.

**ВАЖНО:** Для отправки смс-рассылок через МТС необходимо записывать номера через +7(000) 000-00-00, номера через 8 являются некорректными и смс не будут отправлены провайдером.

Токен можно узнать в личном кабинете МТС во вкладке «Интеграции» (В личном кабинете «Маркетолог» нажать на «SMS-рассылки PRO» – Интеграции - API). Имя отправителя указан во вкладке «Имена отправителя» (Рисунок 23 – API в личном кабинете МТС):

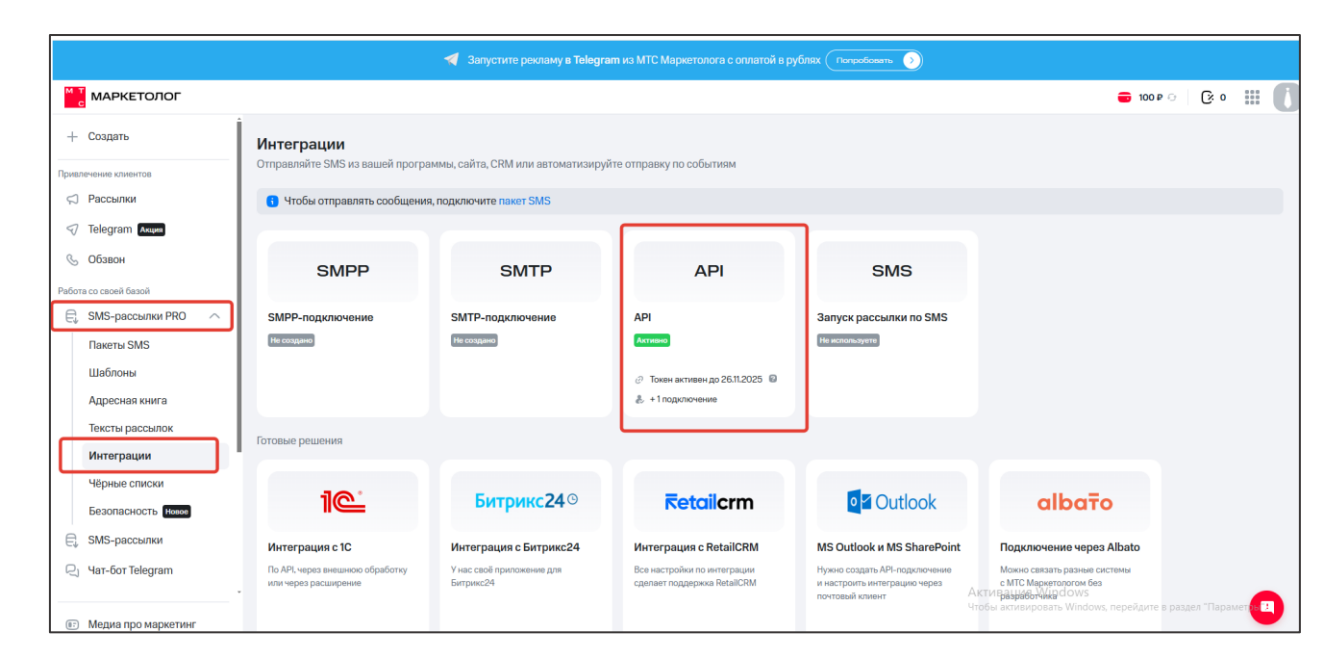

Рисунок 23 – API в личном кабинете MTC

Перейдите в дизайнер системы BPMSoft и выберите раздел «Настройки сервиса отправки SMS» (Рисунок 15 – «Настройки сервиса для отправки SMS» в Дизайнере системы):

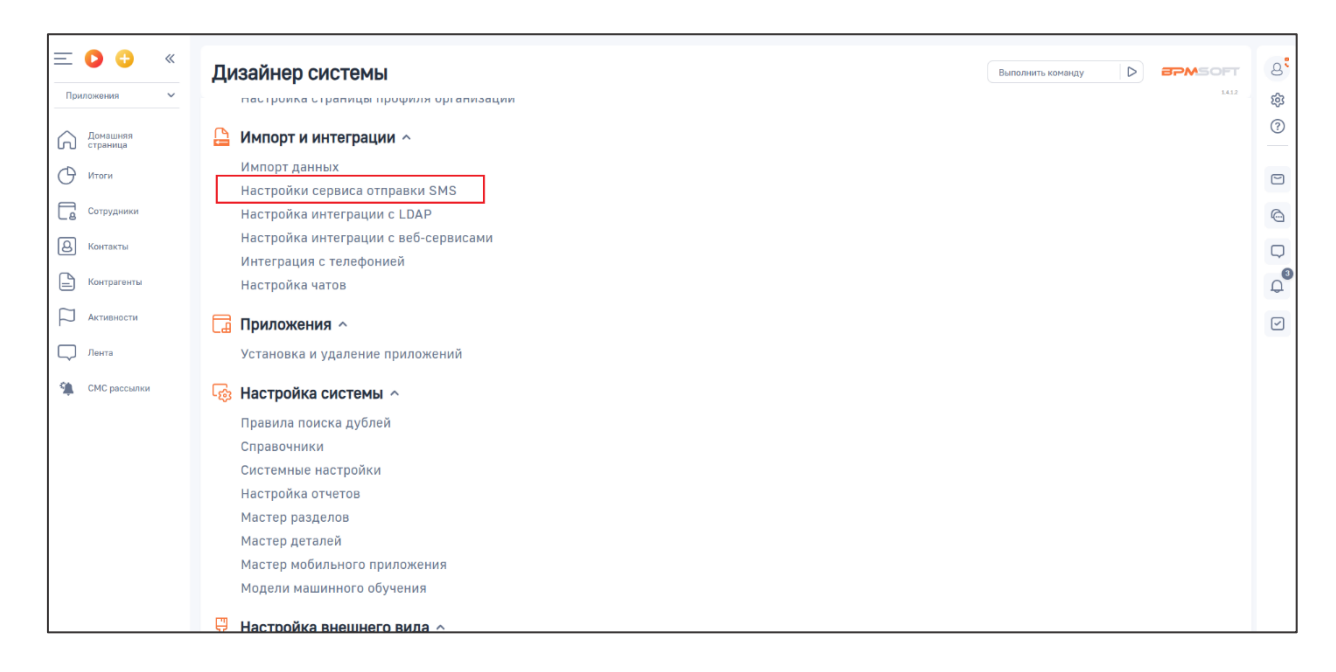

Рисунок 24 - «Настройки сервиса для отправки SMS» в Дизайнере системы

Перейдите в раздел «Настройки сервиса и отправки SMS. Выберите провайдера МТС (Рисунок 16 – Раздел «Настройки сервиса отправки SMS»):

| Ориложения     Ориложения       | Настройки сервиса SMS                                                     | Выполнить команду D СТАКОТ 8<br>4413 8<br>(3) |
|---------------------------------|---------------------------------------------------------------------------|-----------------------------------------------|
| Страница<br>Итоги<br>Сотрудники | npossilgerp CMC<br>MTC Q                                                  |                                               |
| Контрагенты Контрагенты         | Строка для вутетнфикации у провайдера* ())<br>Необходико указать значение |                                               |
| 💭 Лента<br>% СМС рассылки       | like organiza"<br>MTSM_Test                                               |                                               |

Рисунок 25 – Раздел «Настройки сервиса отправки SMS»

Необходимо в поле «Строка для аутентификации у провайдера» установить APIKey из личного кабинета. Указать значение в поле «Имя отправителя». От указанного имени будут отправляться сообщения пользователям.

После заполнения поля, необходимо сохранить настройку. На данном этапе подключение MTC к BPMSoft завершено.

# Добавление раздела SMS рассылки в систему

Чтобы добавить раздел SMS рассылки в систему нужно:

1. Перейти в Дизайнер системы и выбрать «Настройка рабочих мест»:

| = 🔾 😌 «      |                                                                                                    |    |
|--------------|----------------------------------------------------------------------------------------------------|----|
|              | ДИЗАИНЕР СИСТЕМЫ                                                                                                  | 8  |
| Продажи 🗸    | Насторика трекинга событий сайта                                                                                  | 錢  |
| Ламанияв     |                                                                                                    | ?  |
| Сп) страница | 🗔 Приложения ^                                                                                                    |    |
| О Итоги      | Установка и удаление приложений                                                                                   | 9  |
| Лента        | 🐻 Настройка системы 🔿                                                                                             | 0  |
| 6 лиды       | Правила поиска дублей                                                                                             | Q  |
| C Kaumanaumu | Справочники                                                                                                    | .0 |
|              | Системные настройки                                                                                               | ų  |
| В Контакты   | Настройка отчетов                                                                                                 |    |
|              | Мастер разделов                                                                                                   |    |
|              | Мастер деталей                                                                                                    |    |
| О Продажи    | Мастер мобильного приложения                                                                                      |    |
| Документы    | Модели машинного обучения                                                                                         |    |
| Продукты     | 🖓 Настройка внешнего вида 🔿                                                                                       |    |
| 9            | Настройка рабочих мест                                                                                            |    |
| База знаний  | Настройка корпоративной символики                                                                                 |    |
|              | Настройка цвета панели разделов                                                                                   |    |
|              | Конфигурирование разработчиком                                                                                    |    |
|              | Ак і тизация і чіласняя<br>Управление конфигурацией<br>Чтобы активировать Windows, перейдите в раздел «Параметры» |    |

Рисунок 26 – Настройка рабочих мест

2. Выберите рабочее место, в которое хотите добавить раздел «СМС рассылки» и перейдите в него двойным нажатием:

| Настройка рабочих мест                | Выполнить команду | $\triangleright$ | <b>EPMSOFT</b><br>1.4.0.3084 |
|---------------------------------------|-------------------|------------------|------------------------------|
| Добавить Рабочее место пользователя 👻 |                   |                  |                              |
|                                       |                   |                  |                              |
| Название                              | Тип               | Тип прил         | южения                       |
| Портал                                | Портальное        | Браузер          | <b>.</b>                     |
| Продажи                               |                   | Браузег          | •                            |
| Маркетинг                             |                   | Браузе           | Открыть<br>Удалить           |
| Сервис                                | Основное          | Браузе           | Переместить вверх            |
| Конструктор                           | Основное          | Браузс           | Переместить вниз             |

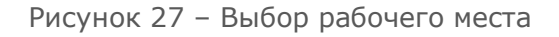

3. Добавьте раздел с помощью кнопки «+» (в поисковой строке необходимо ввести «СМС рассылки»):

|   | Продажи     | Выбор: Раздел   |   | ×            |            |
|---|-------------|-----------------|---|--------------|------------|
|   | Закрыть     | Действия 👻      |   | Вид 👻        |            |
| * | Название*   | Заголовок - Смс | Q | Сортировка 👻 | ( <b>b</b> |
|   | продажи     | Заголовок 🗄     |   |              |            |
| < | Настройка р | СМС рассылки    |   |              | >          |
|   | ^ Разделы   |                 |   |              |            |

Рисунок 28 - Выбор раздела в рабочее место

4. После добавления раздела необходимо перезайти в систему. Раздел добавится в ваше рабочее место:

|              | СМС рассылки 🔳 🖝                                         |                                | Выполнить команду 🕞 🕬 орт                                                      |
|--------------|----------------------------------------------------------|--------------------------------|--------------------------------------------------------------------------------|
| Продоля С    | Добавить группу Добавить<br>Проверка доступности сервиса | Действия 👻<br>Проверка баланса | Настройка вида 👻                                                               |
| 6 Лиды       | • Избранные                                              | 🗐 Фильтры/группы т () Теги     | Сортировка 👻                                                                   |
| Контрагенты  | * Ece                                                    | Название                       |                                                                                |
| Контакты     |                                                          | Рассылка                       | •                                                                              |
| Активности   |                                                          |                                |                                                                                |
| Продажи      |                                                          |                                |                                                                                |
| Продукты     |                                                          |                                |                                                                                |
| База знаний  |                                                          |                                |                                                                                |
| СМС рассылки |                                                          |                                | Активация Windows<br>Чтобы активировать Windows, перейдите в раздея "Параметри |

Рисунок 29 – Раздел СМС рассылки в рабочем продажи

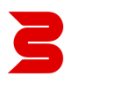

#### Видимость кнопки «SMS» в панели действий

Для добавления возможности пользователей видимости и использования кнопки «SMS» в панели действий в карточке раздела «Контакты», помимо роли «System administration», необходимо добавить права на операцию «Возможность отправлять СМС». Для этого переходим в «Дизайнер системы». Далее выбираем «Права доступа на операцию»

| дизаинер системы                   | Выполнить команду |
|------------------------------------|-------------------|
|                                    | \$                |
| Поиск по навигации                 | Q ()              |
| О Процессы ^                       |                   |
| Библиотека процессов               |                   |
| Журнал процессов                   | 6                 |
| 0 -                                | Q                 |
| В Пользователи и администрирование |                   |
| Пользователи системы               | μ.<br>L           |
| Организационные роли               | ()                |
| Функциональные роли                |                   |
| Права доступа на объекты           |                   |
| Права доступа на операции          |                   |
| Журнал аудита                      |                   |
| Журнал изменений                   |                   |
| Доступ внешних приложений          |                   |
| Менеджер лицензий                  |                   |
| 🌐 Настройка портала 🔨              |                   |
| Пользователи портала               |                   |
| Организационные роли на портале    |                   |
| Функциональные роли на портале     |                   |

Рисунок 30 – Дизайнер системы. Права доступа на операцию

С помощью фильтра необходимо найти операцию «Возможность отправлять СМС». Открыв карточку, можно добавить любой объект администрирования в деталь «Доступ к операции».

| -                           |              |                                 |             |
|-----------------------------|--------------|---------------------------------|-------------|
| Доступ к операциям          |              | Выполнить команду 🕨 🗗           |             |
|                             |              | Harman                          | ξĝ          |
| Дооавить операцию           |              | nacijov                         | (?)         |
|                             |              |                                 | -           |
| 🗐 т Название Содержит СМС 🗙 |              | Название (по воз                | растанию) 👻 |
| Название 🛓                  | Код          | Описание                        | Ô           |
| Возможность отправлять СМС  | BCCanSendSMS | Отправка СМС из панели действий | · 🖓         |
|                             |              |                                 | Q           |
|                             |              |                                 |             |
|                             |              |                                 |             |

Рисунок 31 – Права доступа на операцию «Возможность отправлять СМС»

После добавления необходимо перезайти в систему добавленным пользователям в права доступа на операции. В панели действий в карточке раздела контакты отобразится кнопка «SMS».

| Иванов Иван               |                                                                            | Выполнить команду D                                               |
|---------------------------|----------------------------------------------------------------------------|-------------------------------------------------------------------|
| Закрыть Действия -        | 9                                                                          | Настройка вида 👻                                                  |
| >                         | Следующие Шаги (0) 🕓 🖻 🗐 🏳 🕥 🎫                                             | <u>^</u>                                                          |
| 8                         | У вас еще нет за<br>Нажмите Рави                                           | адач<br>цив, чтобы добавить задачу                                |
| 70%                       | < Основная информация Взаимосвязи Место работы Хронология Привлечение Собы | ытия сайта Каналы коммуникации История Файлы и примечания Лента > |
| ⊕ <sup>2</sup>            | <ul> <li>Общая информация</li> <li>Twn</li> </ul>                          | Ответственный 🕥                                                   |
| ФИО°<br>Иванов Иван       | Обращение                                                                  | Supervisor                                                        |
| Полное название должности | Bospace<br>O                                                               | Взык общения 🛞<br>Русский (Россия)                                |

Рисунок 32 – Карточка раздела «Контакты»

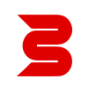